Berikut ini adalah cara untuk nasabah melakukan transaksi jual/beli valuta asing dengan Special Rate melalui Danamon Cash Connect.

Sebelum transaksi jual/beli valas dengan Special Rate di DCC, anda perlu memperhatikan hal-hal berikut **(PRE-CONDITION)** :

- Nasabah sudah terdaftar di Summit System sebagai Counter Party (hubungi RM Anda untuk pendaftaran layanan ini).
- ✓ Nasabah terdaftar di Danamon Cash Connect (DCC).
- Pada saat nasabah Deal Request, nasabah wajib menginformasikan bahwa transaksi akan digunakan di DCC.
- ✓ Treasury Sales harus memasukkan RC "CWORK" di Summit untuk permintaan ini.

1. Login ke <u>https://cashconnect.danamon.co.id/</u> masukkan Corporate ID, User ID, dan Password.

| German                                                                                                    | han perioficier perioden versioner                                                                                                    | Please Login                                                                                                    |
|----------------------------------------------------------------------------------------------------|----------------------------------------------------------------------------------------------------|----------------------------------------------------------------------------------------------------|
| PERSONAL PROPERTY OF MALE ADDRESS TAXABLE COLORS                                                                          | States in the second second se | Committing of Committing of Co |
| al the set of the set                                                                                                    | 17772                                                                                                    | the m                                                                                                    |
| Martiners Designation                                                                                                    |                                                                                                    | Personal                                                                                                    |
| Boli 4401         Ho         Boli           Boli 4401         HO         Boli           Boli 4401         HO         Boli |                                                                                                    | mage balance?                                                                                                    |
|                                                                                                    |                                                                                                    | Hint Pene Logen 2                                                                                                    |
|                                                                                                    |                                                                                                    | 0 mmmm                                                                                                    |
|                                                                                                    |                                                                                                    | Contract of the state                                                                                                    |

2. Pilih Transfer Management  $\rightarrow$  klik Single Transfer, masukkan transaksi beli valas

Create Single Transfer

Masukkan rekening asal dan rekening tujuan, Jika Anda memasukkan akan melakukan :

- Beli/Buy Valas : jika anda membeli valas, anda memilih rekening asal IDR atau Rupiah, serta rekening tujuan anda memilih valuta asing (Valas).
- Jual/Sell Valas : jika anda jual valas, anda memilih rekening asal valuta asing (Valas), serta rekening tujuan anda memilih IDR/Valas yang nilainya lebih kecil dari CCY Debit.

| What do you want to               | do?                      |                          |                                         |
|-----------------------------------|--------------------------|--------------------------|-----------------------------------------|
|                                   |                          | Donetti: Transfer        | International Foreign Currency Starofer |
| House(Overbooki                   | ng)                      |                          |                                         |
| care Good manufar in parse have a | Start From Te            | ngkitt                   | Open Draft                              |
| anafer From                       | 001571403611 - DORAEMODR |                          |                                         |
|                                   | Involute Pay             | ment USD 26K             |                                         |
| arti Account Description          |                          |                          |                                         |
| rom Account Description           | Centacces                | el Herreficuery Let Neve | lemñory                                 |

.Masukkan jumlah transaksi dan informasi rate

| Amount                  | C From Amount IDR | 384800000 |
|-------------------------|-------------------|-----------|
|                         | 💌 To Amount USD   | 26000     |
| Exchange Rate           | Counter Rate      | ory Rate  |
| Treasury Reference Code | LEODORAT          |           |
| Transform Data          | 14840             |           |

- Mata uang Debit Account harus sama dengan mata uang rekening asal
- Debit Account harus terdaftar pada Counter Party
- Transfer Amount currency harus sama dengan To Currency
- Transfer Amount harus sama dengan jumlah deal dari From Currency atau To Currency.
- Treasury Reference Code dan Treasury Rate harus sama dengan yang diberikan ketika Deal Rate

Masukkan informasi LHBU dan underlying doc (jika transaksi 1 bulan terakhir >USD25,000)

|                                                                                                    | 00-00 investasi veriyerseen cangaanig                                                                                                    |                                                                                                    |
|----------------------------------------------------------------------------------------------------|----------------------------------------------------------------------------------------------------|----------------------------------------------------------------------------------------------------|
| ВЦ Босилина Туре                                                                                                    | 001 - 001 Fotokopi Pemberitahuan Impor-                                                                                                    |                                                                                                    |
| BU Document Type Description                                                                                                    |                                                                                                    |                                                                                                    |
|                                                                                                    |                                                                                                    | Statement Letter (Surat                                                                                                    |
|                                                                                                    |                                                                                                    | Pernyataan) buy Foreign                                                                                                    |
| atal Transaction This Month                                                                                                    | C Less Than or equivalent USD 25,000,00                                                                                                    | Currency by Customer                                                                                                    |
|                                                                                                    |                                                                                                    | A                                                                                                    |
| -                                                                                                    | More Than or Equivalent USO 25,000.00                                                                                                    | In hattermen inset behaden kaster der köhnenen.                                                                                                    |
|                                                                                                    | <ol> <li>Tidak melakukan pembelan valuta asin<br/>berbentangan dengan transistai - transi<br/>pang diakar didatam PBI Nic. 17/J/PMU<br/>Indonesia therikut segenap penuthatan<br/>3. Hanya menggunakan aatu dolumen u<br/>4. Dalam hal dolumen Underlying tramat<br/>beraftat final, maka kami akan meyenat<br/>pada seta tanggai asettiement tumakas.</li> <li>Dalam hal dolumen Underlying tramat<br/>maka tangai asettiement tumakas.</li> <li>Dalam hal dolumen Underlying tanat<br/>beraftat setal dolumen Underlying tramat<br/>maka tangai asettiement tumakas.</li> <li>Dalam hal dolumen Underlying tramat<br/>maka tangai asettiement tumakas.</li> <li>Dalam hal dolumen Underlying tramat<br/>maka tangai settiement tumakas.</li> <li>Baranana rasabah memberikan diakum<br/>diserahikan adalah beruri, lengkap dan<br/>1. Bertanggung jawab seperuhiyaw anta d<br/>tumbui atat transikis pembelian valas (<br/>katengkapan dolumen yang diserahika<br/>in mborimai tumakasi yeng dising uta dalah</li> </ol>                                                                                                    | isiku dalam sistem perbankan di Indonesia.<br>Ing terhadap rupiah dengan menggunakan dokumen underlying yang<br>asis yang dikeutakan terhatap kewajitan penggunaan tupiah sesuai<br>(2015 terhang Kewajiban Penggunaan Rupiah di Wilayah Negara Kesatuan<br>nyw)<br>aderlying dalam satu rangkalan aktivitas akonomi yang sama.<br>Kel merupakan transakal pendagangan barang dan jasa yang belum<br>wan dokumen frail seperti wivologi commercial inkolog paling lambat.<br>Kel merupakan transakal pendagangan barang dan jasa yang belum<br>wan dokumen frail seperti wivologi commercial inkolog paling lambat.<br>Kel berupa miduqe/ commercial invologi commercial inkolog paling lambat.<br>Kel berupa miduqe/ commercial invologi melebihi due date involosi.<br>Kel berupa miduqe/ commercial invologi melebihi due date involosi.<br>Mayaran valuta auling belum penah dilakukan atar dasar dokumen<br>uen underlying, maka nasabah menjamin seluruh dokumen yang<br>akurat serta menupakan isihu rangkaan aktivitas ekonomi yang pama.<br>Jata/Informasi yang disiput dan resiko/genti mgi yang mungkan<br>bermaluk pamun fidek terbatak) pala pengahan data daniyataa<br>ati. |
|                                                                                                    | <ol> <li>Dalam tial di kemudian hari ditemukan<br/>timbul mergadi tanggung jawab nasahi</li> </ol>                                                                                                    | hal-hai yang tidek sesual dengan pemyataan ini, segala hukum yang<br>ali sepenutnya                                                                                                    |
| nderlying Document Category                                                                                                    | B. Dalam Ital di kemudian hari dikemukan<br>timbul menjadi tanggung jawab nasala<br>Emiteng Underlying Previ Underlying                                                                                                    | n hal-han yang tudek sesual dengan pernyataan ini, segala hukum yang<br>ah seperuhnya                                                                                                    |
| nderlying Document Category                                                                                                    | Bulam Hel di Kemudian hari ditemulian<br>timbul menjadi tanggung jawab nasata<br>Fasting Unitedging I www.Unitedging<br>3x80-56432                                                                                                    | s hal-hali yang tidek sesual dengan pernyutaan ini, segala hukum yang<br>ah seperuhnya                                                                                                    |
| nderlying Document Category<br>Inderlying Document No<br>Iller/Payse                                                                                                    | Bulan hal di kemudian hari ditemukan<br>timbul menjadi tanggung jawab nasata<br>Datang Uwikelying Inne Underlying<br>340-14432 DDRA1                                                                                                    | r hal-hali yang tidek sesual dengan pernyataan ini, segala hukum yang<br>ah sepenutnya                                                                                                    |
| Inderlying Document Category<br>Inderlying Document No<br>ieller/Payee<br>eller/Payee                                                                                                    | Bulam Hel di Kemudian hari ditemulian<br>timbul menjadi tanggung jawab nasata<br>Data Ngulakatigang Inne Underlying<br>360-56432<br>DDRA1<br>AS - AMERICA SAMOA a                                                                                                    | n hal-hali yang tidek sesual dengan pernyataan ini, segala hukum yang<br>an seperuhnya                                                                                                    |
| Inderlying Document Category<br>Inderlying Document No<br>eller/Payne<br>eller/Payne<br>eller/Payne Origin Country<br>Inding Product                                                                      | Bulam Hall di Kemudian hari ditemukan<br>timbul menjadi tanggung jawab nasata<br>Datang Uwatagang<br>360-16432<br>DORA1<br>AS - AMERICA SAMOA *                                                                                                    | n hal-hul yang tidek sesual dengan pernyataan ini, segala hukum yang<br>an seperuhnya                                                                                                    |
| Inderlying Document Category<br>Inderlying Document No<br>eller/Payee<br>eller/Payee Origin Country<br>rading Product<br>ssued Date                                                                       | Bulan tel di kemudian tari ditemukan<br>timbul menjadi tenggung jawab rasata<br>Datang Uwangkeng<br>360-19432<br>DDRA1<br>AS - AMERICA SMADA *<br>900879<br>23 Mar 2021                                                                                                    | s hal-hul yang tidek sesual dengan pernyutaan ini, segala hukum yang<br>an seperutnya                                                                                                    |
| Inderlying Document Category<br>Inderlying Document No<br>Ieller/Payee<br>Ieller/Payee<br>Inding Product<br>Inding Product<br>Inding Date                                                                 | Bulam Hel di Kemudian hari disemulian<br>timbul menjadi tanggung jawab nasabi<br>Dollari<br>366-16432 DDRA1 A5 - AMERICA SAMADA                                                                                                    | • hal-hul yang tidek setual dengan pernyataan ini, segala hukum yang an seperuhnya                                                                                                    |
| Inderlying Document Category<br>Inderlying Document No<br>effer/Payne<br>effer/Payne<br>effer/Payne<br>official Country<br>rading Product<br>issued Date<br>apiny Date<br>Inderlying Limit                | Bulam Hel di kemudian hari ditemukan teri ditemukan teri ditemukan teri ditemukan teri ditemukan teribut menjadi tenggung jawab nasata bara ditemukan teribut menjadi tengung jawab nasata bara ditemukan teribut menjadi tengung jawab nasata bara ditemukan teributemukan teributemukan teributemukan teributemukan teributemukan t | the that yang thek securit dengin permyetan in, segula hukum yang     an seperatry     • Instruction Date harus sama dengan Maturity                                                                                                    |
| Inderlying Document Category<br>Inderlying Document No<br>eller/Payee<br>eller/Payee<br>eller/Payee Origin Country<br>rading Product<br>suid Date<br>apiry Date<br>Inderlying Limit<br>Inderlying Remarks | Bulam Hal di kemudian hari disemulian<br>timbul merjadi tanggung jawab nasabi<br>Dollari<br>306-56432<br>DORA1<br>A5 - AMERICA SAMOA =<br>900879<br>23 Mar 2021<br>31 Mar 2022<br>USD - US. Dollar = 26000<br>UD DORA USD 26000                                                                                                    | • Instruction Date harus sama dengan Maturity Date. • Wajib upload Underlying Document ketika                                                                                                    |
| Inderlying Document Category<br>Inderlying Document No<br>lefter/Payne<br>lefter/Payne<br>Crigin Country<br>Inderlying Product<br>Inderlying Limit<br>Inderlying Remarks                                  | Dolam Hel di kemudian hari ditemulian<br>Imbul menjadi tanggung jawab nasabi<br>Dolah 1     A00-14432     DORA 1     A5 - AMERICA SAMOA *     900879     23 Mar 2021     31 Mar 2021     31 Mar 2022     USD - US Dollai *     1     26000     UD DORA USD 26000     Choose File: Underlying - D 20000.pdf                                                                                                    | <ul> <li>Instruction Date harus sama dengan Maturity Date.</li> <li>Wajib upload Underlying Document ketika transaksi total 1 bulan terakhir &gt; USD 25,000 (akan tervalidasi sistem).</li> </ul>                                                                                                    |
| nderlying Document Category<br>Inderlying Document No<br>eller/Payee<br>eller/Payee<br>ording Product<br>sued Date<br>upiry Date<br>Inderlying Limit<br>Inderlying Remarks<br>Inderlying Document         | Bulam Hel di Kemudian hari diversulian<br>Imbul menjadi Tanggung jawab nasabi<br>Dollan Tangung Jawab nasabi<br>Jabo-26432<br>DOIA1<br>A5 - AMERICA SAMOA<br>Social Statement<br>Social Statement<br>DOIA1<br>A5 - AMERICA SAMOA<br>Social Statement<br>Jabo-26432<br>DOIA1<br>A5 - AMERICA SAMOA<br>Social Statement<br>Jabo-26432<br>DOIA1<br>A5 - AMERICA SAMOA<br>Social Statement<br>Jabo-26432<br>Jabo-26432<br>Jabo-26432<br>Jabo-26432<br>Jabo-26432<br>Jabo-264322<br>Jabo-26432<br>Jabo-26432<br>Jabo-2                                                                                                    | <ul> <li>Instruction Date harus sama dengan Maturity Date.</li> <li>Wajib upload Underlying Document ketika transaksi total 1 bulan terakhir &gt; USD 25,000 (akan tervalidasi sistem).</li> </ul>                                                                                                    |

Jika sudah lengkap, klik Confirm

3. Periksa kembali informasi Transaksi yang sudah dimasukkan, jika sudah sesuai klik Submit

| Standar Frem<br>Prom Account Description<br>Transfer To<br>Account Function<br>Account Function<br>Account Function<br>Descriptions<br>Email<br>SMI<br>Emails any Fallments Number                                                                                                    | 003017403411 J DO<br>Invoice Plyread US<br>Oten account<br>00307403625<br>Its transis Plyread<br>00307400629 / DO                                                                                                    | мени (ол.)<br>2 лик<br>100-1000<br>4001 (1000)                                                                                                    |                                                                                                    |
|----------------------------------------------------------------------------------------------------|----------------------------------------------------------------------------------------------------|----------------------------------------------------------------------------------------------------|----------------------------------------------------------------------------------------------------|
| hten Account Description<br>Versiter To<br>Account Number<br>To Account Number<br>To Account Number<br>Local Swarter Northation<br>Errol<br>(M)<br>descriptions Number                                                                                                    | Investe Payment Us<br>Over account<br>003077403625<br>Ist thiotop Payment<br>003077403626 / DO                                                                                                    | 0.200<br>1500-300<br>644230 10020<br>10000                                                                                                    |                                                                                                    |
| Taxim Tc<br>Account humber<br>To Account Compilate<br>Account Compilate<br>Account Compilate<br>Account Compilate<br>Account Compilate<br>Account Compilate<br>Account Account<br>Account Account<br>Account<br>Account Account<br>Account Account<br>Account Account<br>Account Account<br>Account Account<br>Account<br>Account Account<br>Account<br>Account Account<br>Account<br>Account | Own account<br>089571403625<br>14 Inside Payment<br>099571403624 / Do                                                                                                    | INC 300<br>Karda Ilatot                                                                                                    |                                                                                                    |
| Account humber<br>To Account Description<br>Account further<br>Desc Formeries Northcaters<br>Email<br>SMS<br>Desclosery Reference Number                                                                                                    | 08957403625<br>Cital Insister Payment 1<br>002577403629 / 200<br>Concentre/2014at de                                                                                                    | ISO JUK<br>Karja Ilistit<br>Marini ilisti                                                                                                    |                                                                                                    |
| To Account Description<br>Account have<br>Local furnities Rockharten<br>Erreit<br>Mit<br>Beneficiary Raference Number                                                                                                    | La booke Payned (<br>000071400604 / DO<br>concenter199ver de                                                                                                    | and and<br>And and and a                                                                                                    |                                                                                                    |
| Ancount trane<br>Sent franke Northaber<br>Erreit<br>SMS<br>Sentician factorise Number                                                                                                    | ) 003575409629 / DO                                                                                                    | KARIN ILISES                                                                                                    |                                                                                                    |
| Send frankris Konkolom<br>Email<br>SMS<br>Bandissey fachensia Number                                                                                                    | i can selectionat de                                                                                                    | when could                                                                                                    |                                                                                                    |
| Errel<br>SMS<br>Beneficary Reference Munition                                                                                                    | i concrete (20% at de                                                                                                    | when cold                                                                                                    |                                                                                                    |
| SMS<br>developing Reference Number                                                                                                    |                                                                                                    |                                                                                                    |                                                                                                    |
| Sendicing Schemes Number                                                                                                    |                                                                                                    |                                                                                                    |                                                                                                    |
|                                                                                                    |                                                                                                    |                                                                                                    |                                                                                                    |
| Artmart .                                                                                                    | 1 From American                                                                                                    | CR 344,880,026-30                                                                                                    |                                                                                                    |
| The Art                                                                                                    | To Amount                                                                                                    | USD 35,000.00                                                                                                    | Covinitent to Source Account (D                                                                                                    |
| Exchange Bate                                                                                                    | - Smitho Relet                                                                                                    |                                                                                                    | 184.300300.00                                                                                                    |
| Vanney Parterior Cam                                                                                                    | LEODORAS                                                                                                    |                                                                                                    |                                                                                                    |
| and the second second s                                                                                                    | 10.00                                                                                                    |                                                                                                    |                                                                                                    |
| that Child Arritan                                                                                                    | EN 31-2000000                                                                                                    |                                                                                                    |                                                                                                    |
| AND Parametric Code                                                                                                    | COLUMN TRANSPORTER                                                                                                    |                                                                                                    |                                                                                                    |
| and for some first                                                                                                    | 1994 - MARINE MARINE                                                                                                    | a many finited by                                                                                                    |                                                                                                    |
| AND Designed Type Desception                                                                                                    |                                                                                                    |                                                                                                    |                                                                                                    |
|                                                                                                    |                                                                                                    | -                                                                                                    |                                                                                                    |
|                                                                                                    | Month for its community and real<br>initial most community of community<br>initialities also revealed to condi-<br>tion terrategies damper transities<br>per processing of the second second<br>poly course damper transities<br>poly course damper to the for-<br>well energy. Der that any energies per<br>revealers of the second second second second<br>second second second second second second<br>second second second second second second<br>second second second second second second<br>second second second second second second<br>second second second second second second<br>second second second second second second<br>second second second second second second second<br>second second second second second second second<br>second second second second second second second<br>second second second second second second second<br>second second second second second second second second<br>second second second second second second second<br>second second second second second second second<br>second second second second second second second second<br>second second second second second second<br>second second second second second second second second<br>second second second second second second second second<br>second second second second second second second second<br>second second second second second second second second second<br>second second second second second second second second<br>second second second second second second second second second second<br>second second second second second second second second second second second second second second second<br>second second                                                                                                    | Herning Mag San Jaku, Karnanggung,<br>J. man, and Kenedonakan Kalaki<br>ing Transition and an antime performance<br>and an angle with data provider the performance<br>of the second system of the second system<br>of the second system of the second system<br>of the second system. | eesek terhadag saaatien dat bekenanse<br>alaaslaat persenties oosta aanig terhange n<br>Min di nagarawa<br>ning garawaa Askaneen anathrigong yang<br>ming terusphan penggenaan nasidi resust<br>Tenggenaan Aspan on Wilayat Tengan Re- |
|                                                                                                    | - Select Historican                                                                                                    |                                                                                                    |                                                                                                    |
| a sterlar of Construction Stations                                                                                                    |                                                                                                    |                                                                                                    |                                                                                                    |
| materiany Document Califying                                                                                                    | (he) well                                                                                                    |                                                                                                    |                                                                                                    |
| nakolong Disawert Calingong<br>Industring Disawert Chi<br>Indus Digen                                                                                                    | 1.349-9400                                                                                                    |                                                                                                    |                                                                                                    |
| nementaria Characteria Carlagona<br>Antoniana Distancent Char<br>Antoni Characteria<br>Antoni Characteria<br>Antoni Characteria                                                                                                    | Carlorente canton                                                                                                    |                                                                                                    |                                                                                                    |
| Anatolog Document Caligory<br>Anatolog Document No<br>Mill There<br>Anatog Portual                                                                                                    | Charlowsta<br>Constra<br>Constra<br>Constra                                                                                                    |                                                                                                    |                                                                                                    |
| nantang Disametri Cangus<br>Interferen Disametri Dis<br>Interferen Digit Scattig<br>Naturg Pressol<br>Interfere Digit Scattig                                                                                                    | Cher Well<br>COMA<br>SAMARCA SAMEA<br>COUNTY<br>C20 Here/C201                                                                                                    |                                                                                                    |                                                                                                    |
| Anterlang Decement Campus<br>Anterlang Decement No<br>Anter Type<br>Anter Type<br>Teamy Protocol<br>Anter Type<br>Anter Type<br>Anter Type<br>Anter Type<br>Anter Type<br>Anter Type                                                                                                    | control (2004)<br>(2004)<br>( |                                                                                                    |                                                                                                    |
| Anterlang Decement Campus<br>enterlang Decement No<br>Anter Payer<br>Anter Payer Capita Society<br>Anter Payer<br>Anter Payer<br>Anter Payer<br>Anter Payer<br>Anter Payer<br>Anter Payer<br>Anter Payer<br>Anter Payer<br>Anter Payer<br>Anter Payer<br>Anter Payer                                                                                                    | Une well<br>(2004)<br>SAMES SAMEA<br>(2007)<br>(21 Heart-2011<br>(21 Heart-2011<br>(21 Heart-2011<br>(21 Heart-2011<br>(21 Heart-2011<br>(21 Heart-2011)<br>(21 Heart-2011)<br>(21 He                                                                                                    |                                                                                                    |                                                                                                    |
| Anterlang Decement Carlings<br>Anterlang Decement No<br>Main Physe<br>Anter Proceed<br>Anter Proceed<br>Anter Proceed<br>Anter Physics<br>Anterlang Lanceton<br>Anterlang Decement                                                                                                    | 1999-19901<br>19904/<br>19904/<br>1999-1991<br>1999-1991<br>1999-1990-1991<br>1990-1991<br>1990-1990<br>1990-1990<br>1990-1990<br>1990-1990-                                                                                                    |                                                                                                    |                                                                                                    |
| standara, Disconerro Carryon<br>Antoliang Disconerrichia<br>antolitype<br>antolitype<br>Danie<br>Danie<br>Danie<br>Danie<br>Danie<br>Antolityg Lond<br>antolityg Danie<br>antolityg Danie<br>antol                                                                                                    | Care west     COMM     COMM     CO                                                                                                    | will <sup>2</sup>                                                                                                    |                                                                                                    |
| Anterlang Decement Congreg<br>Anterlang Decement No<br>Anterlaner Depa Source<br>Anterlaner Depa Source<br>Anterlaner Depa Source<br>Anterlaner Depa Source<br>Anterlang Decement<br>Anterlang Decement<br>Anterland                                                                                                    | Control (     Control (     )))     )     )     )     )     )     )     )     )     )     )     )     )     )                                                                                                    | orige                                                                                                    |                                                                                                    |
| Anterlang Decement Congrey<br>Anterlang Decement Net<br>Anterlaner Depar Soung<br>Henry Press)<br>Anterlaner Depar Soung<br>Henry Den<br>Anterlaner Des<br>Anterlaner Des<br>Anterlaner Des                                                                                                    | Control (     Control (       (     Control (     Control (     )))     ))     )     )     )                                                                                                    | erile:                                                                                                    |                                                                                                    |

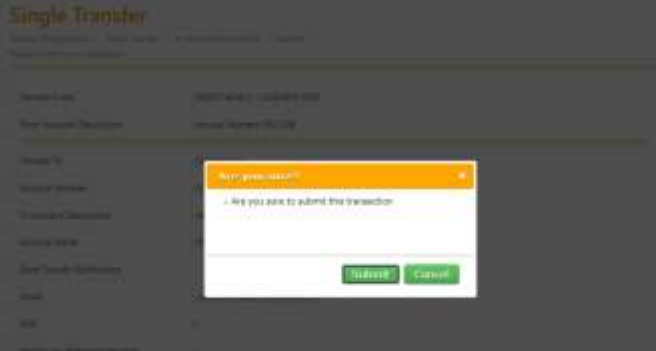

5. Akan muncul notifikasi bahwa transaksi sudah berhasil disubmit

Single Transfer

| andre Management (* - Tangle Hernber<br>nati Page                                                                                                    | 1. Settion Service + Book                                   |
|----------------------------------------------------------------------------------------------------|-------------------------------------------------------------|
| Your transaction is a<br>Information Augustation and<br>Information Augustation and<br>Information Augustation and<br>Information Augustation and<br>Information Augustation and<br>Information Augustation and<br>Information Augustation and<br>Information Augustation and<br>Information Augustation and<br>Information Augustation and<br>Information Augustation and<br>Information Augustation and<br>Information Augustation and<br>Information Augustation Augustation and<br>Information Augustation Augustati | waiting for approval<br>actso<br>not<br>dif 1/10040.0047-00 |
| Transfer Fram                                                                                                    | D00571403611 / D0R46M 0DR)                                  |
| Flom Account Description                                                                                                    | 3 Minister Pagment ESD 36K                                  |
| Transfer To:                                                                                                    | - Dwn account                                               |
| Account Number                                                                                                    | 000571403829                                                |
| To Account Description                                                                                                    | to Invoice Represent USD 2dds.                              |
| Account Name                                                                                                    | 003571403629 / DORAEM (USD)                                 |
| Send Transfer Nootkation                                                                                                    |                                                             |
| Ehill                                                                                                    | i cav seller2@uat-denamion.co.id                            |
| SNS                                                                                                    | 8                                                           |
| Beneficiary Reference Number                                                                                                    |                                                             |
| Amount                                                                                                    | From Amount IDR 384.800,005.00                              |

Untuk approval, klik menu My Task→Klik Pending Task→Centang/Pilih Transaksi→Klik Approve→masukkan kode Appli 2 pada Token→muncull konfirmasi, klik OK

|                                                                                                    |                          |   |              | No Sea - Render San - David |                                              |  |  |
|----------------------------------------------------------------------------------------------------|--------------------------|---|--------------|-----------------------------|----------------------------------------------|--|--|
|                                                                                                    |                          |   |              | (MANU)                      | Singe Transitio                              |  |  |
|                                                                                                    |                          |   |              | Product                     | in-Hause (Dermaning)                         |  |  |
|                                                                                                    |                          |   |              | Tanial conference burners   | 12*00200000000000                            |  |  |
|                                                                                                    |                          |   |              | (Department No.             | (national termination)                       |  |  |
|                                                                                                    |                          |   |              | famed line line             | 10 MAI 1021 1120-01 (MAI +07)                |  |  |
|                                                                                                    |                          |   |              | Instantion Miche            | mental .                                     |  |  |
|                                                                                                    |                          |   |              | Experience on               | - 32 May 2021                                |  |  |
| lending Task                                                                                                    |                          |   |              | Authentication Device       |                                              |  |  |
| and the second second se |                          |   | 100          | Aest 2                      |                                              |  |  |
|                                                                                                    | Concession in succession |   | -            | Cheferge                    | - #20000LT1                                  |  |  |
|                                                                                                    | d lateral lateral        |   | _            | Forgentee                   |                                              |  |  |
|                                                                                                    | 1                        | - |              | -                           |                                              |  |  |
| September 1                                                                                                    |                          |   | -            | <u> </u>                    | The sec and hard is adapted from the reserve |  |  |
|                                                                                                    |                          |   |              | Same and                    | Const.                                       |  |  |
| Dep lane                                                                                                    | a har being              |   | and a second |                             | and street.                                  |  |  |
|                                                                                                    |                          |   |              |                             |                                              |  |  |